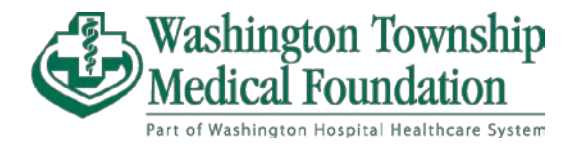

## Accessing MyChart Billing and Payment as a Guest

You can make payments online as a guest if you do not have a MyChart account. At the main MyChart page, select "<u>Pay as Guest</u>" to navigate to the payment portal for guests.

You must have **both** the **account number** and the **Guarantor's last name**.

|          | Healt                                                                                         | ncare | System                                                                                                    | You have been logged out.                 |
|----------|-----------------------------------------------------------------------------------------------|-------|----------------------------------------------------------------------------------------------------|-------------------------------------------|
| _        | Communicate with your doctor                                                                  | 1     | Access your test results                                                                                              | MyChart Username<br>PSCAAPB               |
| <b>,</b> | Get answers to your medical questions from the<br>comfort of your own home                    | -     | No more waiting for a phone call or letter – view your results and your doctor's comments within days                 |                                           |
|          | Request prescription refills<br>Send a refil request for any of your refilable<br>medications |       | Manage your appointments<br>Schedule your next appointment, or view details of<br>your past and upcoming appointments | Sign in                                   |
|          |                                                                                               |       |                                                                                                    | Forgot username? Forgot passwer New User? |
|          |                                                                                               |       |                                                                                                    | Sign up now                               |
|          |                                                                                               |       |                                                                                                    | Signup Without Activation Co              |
|          |                                                                                               |       |                                                                                                    | Pay as Guest                              |

| Pay as Guest<br>Look up your accou<br>You may enter a guarant<br>Account #<br>As a spam prevention me<br>in m not a robot<br>Look up<br>Next Cancel | The System System Strand System Strand Strand System Strand Strand Stran | What is a guarantor?<br>The guarantor is the person responsible<br>for paying the bill. You can find the<br>guarantor name and account number o<br>your statement.<br>What is a visit account?<br>A visit account is how your charges are<br>grouped together to bill insurance, and<br>usually represents your billing activity?<br>a single visit. You may have multiple vis<br>accounts, each with their own balance. |
|----------------------------------------------------------------------------------------------------|----------------------------------------------------------------------------------------------------|----------------------------------------------------------------------------------------------------|
|----------------------------------------------------------------------------------------------------|----------------------------------------------------------------------------------------------------|----------------------------------------------------------------------------------------------------|

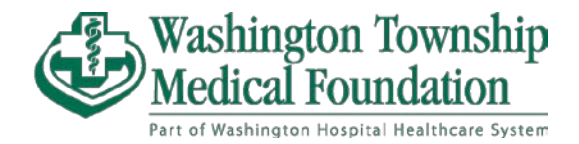

After entering both those into their text fields and passing the CAPTCHA, click "Look up."

| Pay as Guest<br>Look up your acco<br>You may enter a guaran<br>Account #<br>1000001423<br>As a spam prevention r<br>r<br>fm not a robot | WITH<br>tor account number or a specific visit account number.<br>Guarantor last name<br>mcbtest<br>measure, complete the CAPTCHA below.<br>WENTERA<br>MONTON DESTINATION DESTINATION DEST | What is a guarantor?<br>The guarantor is the person responsible<br>for paying the bill. You can find the<br>guarantor name and account number on<br>your statement.<br>What is a visit account?<br>A visit account is how your charges are<br>grouped together to bill insurance, and<br>usually represents your billing activity for<br>a single visit. You may have multiple visit<br>accounts, each with their own balance. |
|----------------------------------------------------------------------------------------------------|----------------------------------------------------------------------------------------------------|----------------------------------------------------------------------------------------------------|
|----------------------------------------------------------------------------------------------------|----------------------------------------------------------------------------------------------------|----------------------------------------------------------------------------------------------------|

Our system will search for the account associated with the details you provider and if successful, the option to select "**Continue as guest**" will appear.

|                                                                                                    | Wa<br>Hea                                                                                                    | shington Hospital<br>althcare System                                                    |                                                                                                    |
|----------------------------------------------------------------------------------------------------|----------------------------------------------------------------------------------------------------|-----------------------------------------------------------------------------------------|----------------------------------------------------------------------------------------------------|
| Pay as Guest<br>Look up your accourt<br>You may enter a guaranto<br>Guarantor account #<br>1000001423<br>Want to use a s<br>Sign in Court<br>Next Cancel | nt<br>raccount number or a spec<br>Guarantor last name<br>McBtest<br>aved credit card or bank acc<br>ontinue as guest | ific visit account number.<br>✓ Account found<br>count? Log in to your MyChart account! | <ul> <li>What is a guarantor?</li> <li>The guarantor is the person responsible for paying the bill. You can find the guarantor name and account number your statement.</li> <li>What is a visit account?</li> <li>A visit account is how your charges are grouped together to bill insurance, and usually represents your billing activity a single visit. You may have multiple via accounts, each with their own balance.</li> <li>Need help?</li> <li>If you need help making your payment have questions about your account, cau us at 510-818-5150.</li> </ul> |
| App Store                                                                                                    | ETITON<br>Boogle Play                                                                                                 | onerability Guide FAOs Privacy Policy Terms and Conditions High Contrast                | MyChart or Epic                                                                                                    |

Select "Continue as guest" to move to the next step.

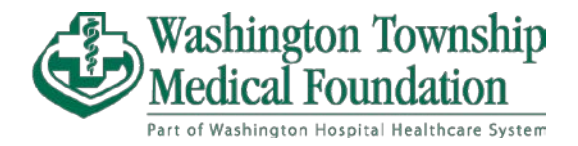

Amount due page is displayed with the option to pay:

- **Amount due**: Payment will be applied at full automatically to the oldest balance due.
- **Other amount**: Enter the amount that you want to pay for this instance.

|                                                                                                    | Washing<br>Healthca                                                                                                    | are System                                                                            |                                                                                                    |
|----------------------------------------------------------------------------------------------------|----------------------------------------------------------------------------------------------------|---------------------------------------------------------------------------------------|----------------------------------------------------------------------------------------------------|
| Pay as Guest<br>Look up your account<br>You may enter a guarantor<br>Guarantor account #<br>1000001423<br>You have a balance due for<br>There has been new activ | account number or a specific visit acc<br>Guarantor last name<br>McBtest<br>physician services at WHMS Service A<br>ity on your account since your last stat | ount number.<br>Account found<br>rea.<br>tement of \$219.66, Please pay the amount du | What is a guarantor?     The guarantor is the person responsible     for paying the bill. You can find the     guarantor name and account number-     your statement.     What is a visit account?     A visit account?     A visit account?     a single visit. You may have multiple vi     a single visit. You may have multiple vi     a single visit. You may have multiple vi     Accounts, each with their own balance     Need heig? |
| How much would you like to pay today?                                                                                                    |                                                                                                    |                                                                                       | If you need help making your payment<br>have questions about your account, ca<br>us at 510-818-5150.<br>Sign in to MyChart<br>Want to use a same condit card or back                                                                                                    |
| Other amount                                                                                                    | \$22.00                                                                                                    | L\$                                                                                   | account? Log in to your MyChart accou                                                                                                    |
|                                                                                                    |                                                                                                    |                                                                                       |                                                                                                    |

Click "Next" when after selecting the amount you wish to pay.

Now you will enter in your credit/debit card details. After verifying that everything is correct, select "Submit"

|                          |                 | neuliteure officin       |                                                                                                    |
|--------------------------|-----------------|--------------------------|----------------------------------------------------------------------------------------------------|
|                          |                 |                          | What is a guarantor?                                                                                                    |
| Pay as Guest             |                 |                          | The guarantor is the person responsible<br>for paying the bill. You can find the<br>guarantor name and account number on           |
| How do you want t        | to pay?         |                          | your statement.                                                                                                    |
| Enter payment infor      | rmation         |                          | What is a visit account?                                                                                                    |
| Name on Card Card Number |                 |                          | A visit account is how your charges are<br>grouped together to bill insurance, and<br>usually represents your billing activity for |
| (1) patientone, mcb      | test            | (ii) 4111 1111 1111 1111 | a single visit. You may have multiple visit                                                                                        |
| Expiration Month         | Expiration Year | Security Code (CVV2)     | accounts, each with their own batance.                                                                                             |
| 12                       | 2024            | êl                       | Need help?<br>If you need help making your payment or                                                                              |
| Billing Postal Code      |                 |                          | have questions about your account, call<br>us at 510-818-5150.                                                                     |
| 9 94538                  |                 |                          | Sign in to MyChart                                                                                                    |
| Submit                   |                 |                          | Want to use a saved credit card or bank<br>account? Log in to your MyChart account!                                                |
|                          |                 |                          | Sign in                                                                                                    |
|                          |                 | D                        |                                                                                                    |

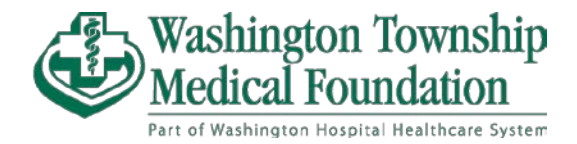

When processed successful, you will receive a confirmation page with the text "Your payment has been processed successfully!"

| (                                                                                                 | Washington Hospital<br>Healthcare System                                                                            |                                                                                                    |
|---------------------------------------------------------------------------------------------------|----------------------------------------------------------------------------------------------------|----------------------------------------------------------------------------------------------------|
| Payment Processed                                                                                 | rocessed successfully!                                                                                              | Have another outstanding balance?<br>Make another payment                                             |
| We sent a confirmation to naxx<br>If you would like an additional<br>Email address or cell number | xxo@whhs.com.<br>confirmation sent to an email address or phone number, please enter it below.<br>Send confirmation |                                                                                                    |
| Date: 6/30/2023                                                                                   | Authorization code: 034762                                                                                          |                                                                                                    |
| \$22.00<br>Account #1000001423                                                                    | patientone, mcbtest                                                                                                 |                                                                                                    |
| Download on the App Store                                                                         | Play Interoperability Guide FAOs Privacy Policy Terms and Conditions High Contrast Theme                            | MyChart <sup>®</sup> Poic<br>MyChart <sup>®</sup> licensed from Epic Systems Corporation, © 1999 - 21 |

You may choose to enter either an email or text-eligible cellphone number to receive confirmation of payment.

For questions regarding your bill, please call our Washington Township Medical Foundation Billing Department for support.

WTMF Billing Department – (510) 818-5150 Business Hours: Monday – Friday, 8AM – 4PM